# Запись на профилактический визит

# Оглавление

| Шаг 1. Выбор услуги                                              | 2  |
|------------------------------------------------------------------|----|
| Шаг 2. Старт услуги                                              | 3  |
| Шаг 3. Выбор формата профвизита                                  | 3  |
| Шаг 3.1. Тип «Мобильное приложение»                              | 4  |
| Шаг 4. Что нужно для подачи заявления                            | 5  |
| Шаг 4.1. Очно                                                    | 5  |
| Для ФЛ                                                           | 5  |
| Для ЮЛ                                                           | 5  |
| Для ИП                                                           | 6  |
| Шаг 4.1. Через приложение                                        | 6  |
| Для ФЛ                                                           | 6  |
| Для ЮЛ                                                           | 7  |
| Для ИП                                                           | 7  |
| Шаг 5. Проверка данных                                           | 8  |
| Шаг 5.1. Для ФЛ                                                  | 8  |
| Шаг 5.2. Для ЮЛ                                                  | 9  |
| Шаг 5.3. Для ИП                                                  | 10 |
| Шаг 6. Поиск данных                                              | 11 |
| Шаг 6.1. Автоматический поиск                                    | 11 |
| Шаг 6.2. Ввод данных вручную                                     | 12 |
| Шаг 6.2.1. Указание местонахождения объекта контроля             | 12 |
| Шаг 6.2.2. Выбор контрольного органа                             | 13 |
| Шаг 6.2.3. Добавление дополнительных сведений об объекте         | 15 |
| Шаг 7. Выбор даты и времени, отправка вопросов                   | 16 |
| Шаг 7.1. Успешная отправка                                       | 16 |
| Шаг 7.2. Отсутствуют права руководителя для подачи заявления     | 18 |
| Шаг 8. Уведомление об отправке заявления в ведомство             | 19 |
| Шаг 9. Уведомление получении заявления ведомством                | 20 |
| Шаг 10. Уведомление принятии ведомством заявления к рассмотрению | 21 |
| Шаг 11. Оказание услуги                                          | 22 |
| Шаг 11.1. Услуга оказана. Подтверждение записи                   | 22 |
| Шаг 11.2. Требуются исправления                                  | 22 |
| Шаг 11.2.1. Уведомление от ведомства                             | 22 |
| Шаг 11.2.2. Изменение даты и времени                             | 23 |
| Шаг 11.2.3. Ожидание подтверждения нового времени                | 23 |

# Шаг 1. Выбор услуги

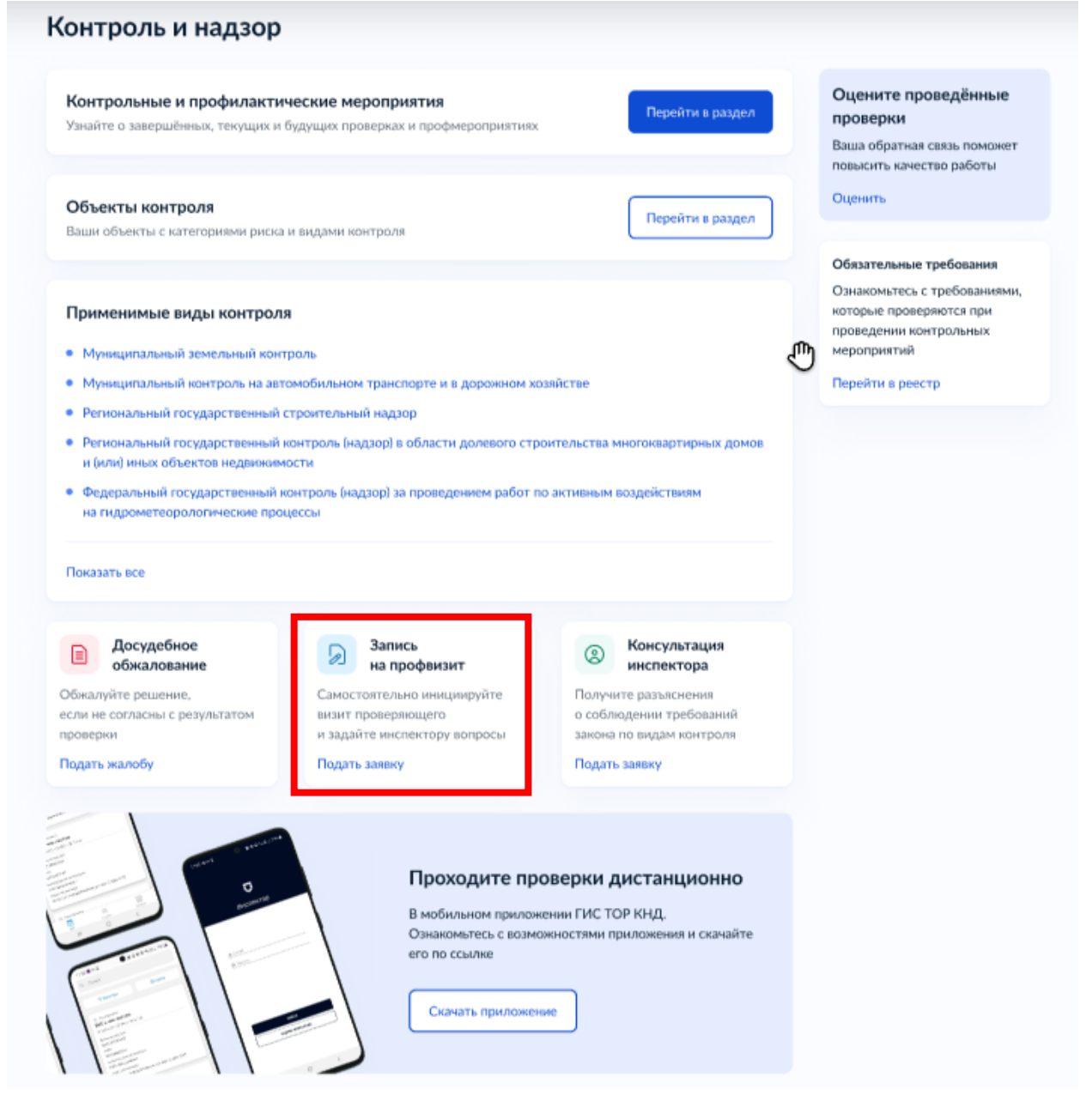

Зайдите в личный кабинет. Нажмите на баннер «Запись на профвизит».

Важно! Подать заявление может руководитель или администратор организации, а также сотрудник, которому переданы полномочия на подачу заявлений.

Инструкция по настройке ролей и их полномочий в личном кабинете организации (<u>https://www.gosuslugi.ru/help/faq/company\_profile/2761%22</u>)

Как в личном кабинете организации выдать полномочия сотруднику (<u>https://www.gosuslugi.ru/help/faq/company\_profile/4188</u>)

Далее большинство данных Портал уже заполнит из профиля организации или физического лица. Вам останется выбрать способ профвизита и время.

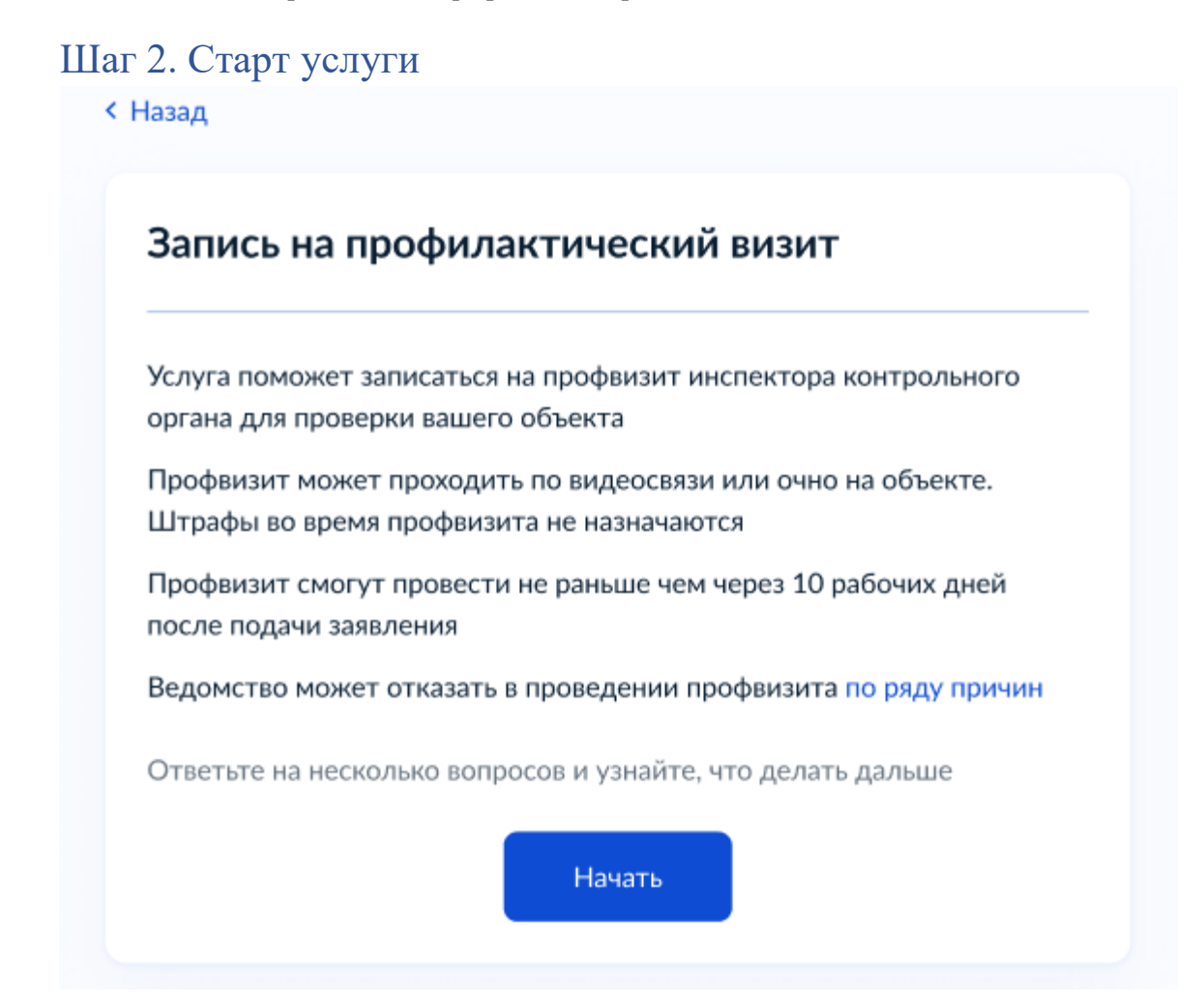

# Шаг 3. Выбор формата профвизита

< Назад

Какой формат профвизита вам подходит?

# Очный

В назначенное время инспектор посетит объект

# Дистанционный — через приложение «МП. Инспектор»

В назначенное время инспектор свяжется с вами по видеосвязи. Понадобится скачать приложение

>

>

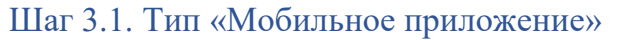

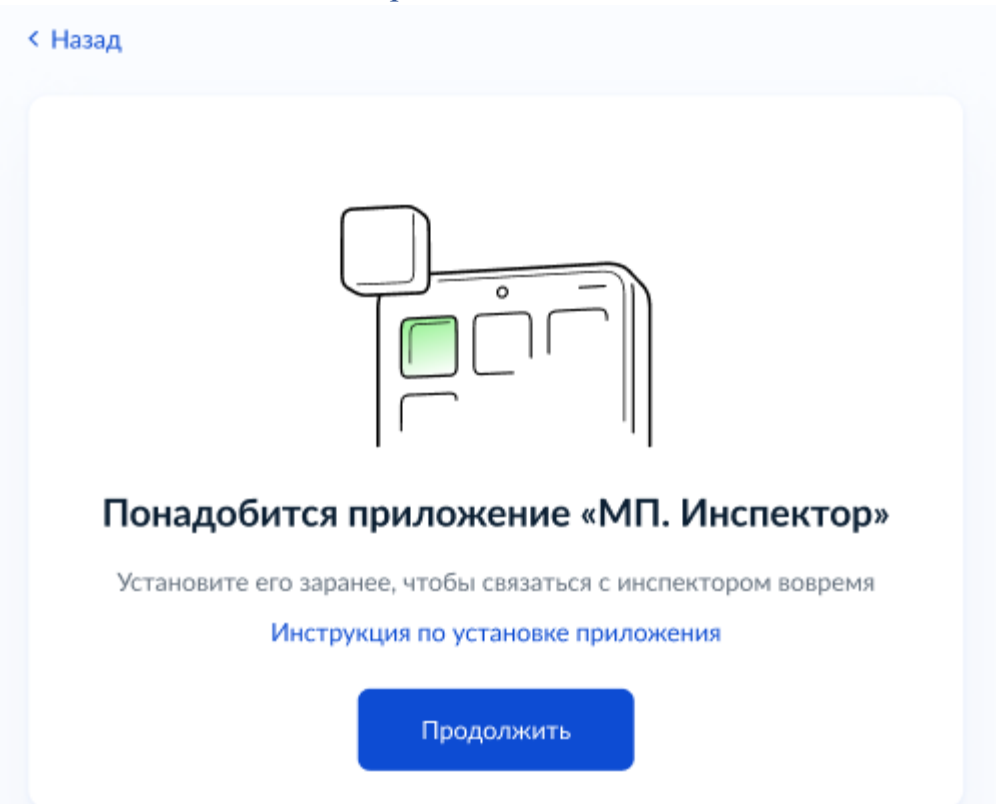

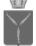

# Шаг 4. Что нужно для подачи заявления

# Шаг 4.1. Очно

Для ФЛ

< Назад

# Что нужно для подачи заявления

- Данные вашего паспорта
- Сведения об объекте контроля предприятии или деятельности

### Срок оказания услуги

Ответ по вашей записи придёт в течение 10 рабочих дней

### Что дальше

В личный кабинет придёт уведомление о подтверждении записи на профвизит. Если выбранное вами время уже занято, инспектор предложит другие варианты

В назначенное время будьте готовы показать объект

Перейти к заявлению

# Для ЮЛ

< Назад

# Что нужно для подачи заявления

- Данные организации
- Сведения об объекте контроля предприятии или деятельности

# Срок оказания услуги

Ответ по вашей записи придёт в течение 10 рабочих дней

### Что дальше

В личный кабинет придёт уведомление о подтверждении записи на профвизит. Если выбранное вами время уже занято, инспектор предложит другие варианты

В назначенное время будьте готовы показать объект

Перейти к заявлению

# Для ИП

# < Назад

# Что нужно для подачи заявления

- Данные ИП
- Сведения об объекте контроля предприятии или деятельности

6

### Срок оказания услуги

Ответ по вашей записи придёт в течение 10 рабочих дней

# Что дальше

В личный кабинет придёт уведомление о подтверждении записи на профвизит. Если выбранное вами время уже занято, инспектор предложит другие варианты

В назначенное время будьте готовы показать объект

Перейти к заявлению

# Шаг 4.1. Через приложение Для ФЛ

### < Назад

# Что нужно для подачи заявления

- Данные вашего паспорта
- Сведения об объекте контроля предприятии или деятельности

### Срок оказания услуги

Ответ по вашей записи придёт в течение 10 рабочих дней

### Что дальше

В личный кабинет придёт уведомление о подтверждении записи на профвизит. Если выбранное вами время уже занято, инспектор предложит другие варианты

В назначенное время подключитесь к видеоконференции в приложении «МП. Инспектор»

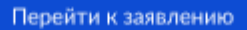

# Для ЮЛ

< Назад

# Что нужно для подачи заявления

- Данные организации
- Сведения об объекте контроля предприятии или деятельности

7

### Срок оказания услуги

Ответ по вашей записи придёт в течение 10 рабочих дней

### Что дальше

В личный кабинет придёт уведомление о подтверждении записи на профвизит. Если выбранное вами время уже занято, инспектор предложит другие варианты

В назначенное время подключитесь к видеоконференции в приложении «МП. Инспектор»

Перейти к заявлению

# Для ИП

< Назад

# Что нужно для подачи заявления

- Данные ИП
- Сведения об объекте контроля предприятии или деятельности

### Срок оказания услуги

Ответ по вашей записи придёт в течение 10 рабочих дней

# Что дальше

В личный кабинет придёт уведомление о подтверждении записи на профвизит. Если выбранное вами время уже занято, инспектор предложит другие варианты

В назначенное время подключитесь к видеоконференции в приложении «МП. Инспектор»

Перейти к заявлению

# Шаг 5. Проверка данных Шаг 5.1. Для ФЛ

| Константинопольский Сергей Константинович                                                                                                    |      |  |  |  |
|----------------------------------------------------------------------------------------------------|------|--|--|--|
| Дата рождения                                                                                                    |      |  |  |  |
| 15.06.1989                                                                                                    |      |  |  |  |
| 78686945958                                                                                                    |      |  |  |  |
| Паспорт РФ                                                                                                    |      |  |  |  |
| Серия и номер                                                                                                    |      |  |  |  |
| 1234 123456                                                                                                    |      |  |  |  |
| Дата выдачи<br>30.06.2009                                                                                                    |      |  |  |  |
| Кем выдан                                                                                                    |      |  |  |  |
| УВД Ленинского района г. Москвы                                                                                                    |      |  |  |  |
| Код подразделения                                                                                                    |      |  |  |  |
| 111-222                                                                                                    |      |  |  |  |
| г. Москва                                                                                                    |      |  |  |  |
|                                                                                                    |      |  |  |  |
| 🖉 Редактировать                                                                                                    |      |  |  |  |
|                                                                                                    |      |  |  |  |
|                                                                                                    |      |  |  |  |
| Верно                                                                                                    |      |  |  |  |
|                                                                                                    |      |  |  |  |
|                                                                                                    |      |  |  |  |
| Hassa                                                                                                    |      |  |  |  |
| пазад                                                                                                    |      |  |  |  |
| позад<br>Іроверьте ваш телефон                                                                                                    |      |  |  |  |
| Проверьте ваш телефон<br>Номер телефона                                                                                                    |      |  |  |  |
| Проверьте ваш телефон<br>Номер телефона<br>+7 999 999-99-99                                                                                                    |      |  |  |  |
| Назад<br><b>Гроверьте ваш телефон</b><br>Номер телефона<br>+7 999 999-99-99                                                                                                    |      |  |  |  |
| Назад<br>Проверьте ваш телефон<br>Номер телефона<br>+7 999 999-99-99<br>2<br>Редактировать                                                                                                    |      |  |  |  |
| Назад<br>Проверьте ваш телефон<br>Номер телефона<br>+7 999 999-99-99<br>Редактировать                                                                                                    |      |  |  |  |
| Назад<br>Проверьте ваш телефон<br>Номер телефона<br>+7 999 999-99-99<br>Редактировать                                                                                                    |      |  |  |  |
| Назад<br>Проверьте ваш телефона<br>+7 999 999-99-99                                                                                                    |      |  |  |  |
| Назад<br>Проверьте ваш телефон<br>Номер телефона<br>+7 999 999-99-99<br>Редактировать<br>Верно                                                                                                    |      |  |  |  |
| Разад<br>Проверьте ваш телефона<br>+7 999 999-99-99<br>⊘ Редактировать Верно                                                                                                    |      |  |  |  |
| Проверьте ваш телефон<br>Номер телефона<br>+7 999 999-99-99                                                                                                    |      |  |  |  |
| Проверьте ваш телефон<br>Номер телефона<br>+7 999 999-99-99<br>Редактировать<br>Верно<br>вазад<br>роверьте вашу электронную п                                                                              | очту |  |  |  |
| Проверьте ваш телефон<br>Номер телефона<br>+7 999 999-99-99<br>Редактировать<br>Верно<br>вазад<br>роверьте вашу электронную п                                                                              | очту |  |  |  |
| Проверьте ваш телефон<br>Номер телефона<br>+7 999 999-99-99                                                                                                    | очту |  |  |  |
| Проверьте ваш телефон<br>Номер телефона<br>+7 999 999-99-99                                                                                                    | очту |  |  |  |
| Проверьте ваш телефон<br>Номер телефона<br>+7 999 999-99-99<br>Редактировать<br>Верно<br>вазад<br>роверьте вашу электронную п<br>Электронная почта<br>electropochta@mail.ru                                | очту |  |  |  |
| Проверьте ваш телефон<br>Номер телефона<br>+7 999 999-99-99<br>Редактировать<br>Верно<br>Верно<br>Верно<br>Верно<br>Верно<br>Верно<br>Верно<br>Верно<br>Верно<br>Верно<br>Верно<br>Верно<br>Верно<br>Верно | очту |  |  |  |
| Проверьте ваш телефон<br>Номер телефона<br>+7 999 999-99-99<br>Редактировать<br>Верно<br>азаад<br>роверьте вашу электронную п<br>Электронная почта<br>electropochta@mail.ru<br>Редактировать               | очту |  |  |  |

 $\leq$ 

# Шаг 5.2. Для ЮЛ

| Общество с                                                                                                    | ограниченной ответственностью «Робомедс                                                                                                    |
|----------------------------------------------------------------------------------------------------|----------------------------------------------------------------------------------------------------|
| Сокращённое                                                                                                    | наименование                                                                                                    |
| ООО «Робоме                                                                                                    | адс»                                                                                                    |
| ОГРН                                                                                                    |                                                                                                    |
| 10251402368                                                                                                    | 99                                                                                                    |
| ИНН                                                                                                    |                                                                                                    |
| 7704407583                                                                                                    |                                                                                                    |
| Руководите                                                                                                    | ль                                                                                                    |
| ФИО                                                                                                    |                                                                                                    |
| Нуждин Иван                                                                                                    | Петрович                                                                                                    |
| Дата рождени                                                                                                    | 49                                                                                                    |
| 20.05.1990                                                                                                    |                                                                                                    |
| Откуда эти да                                                                                                    | инные и как исправить ошибку                                                                                                    |
|                                                                                                    |                                                                                                    |
|                                                                                                    | Верно                                                                                                    |
|                                                                                                    |                                                                                                    |
| е указаны вами<br>ерены с реестра<br>данных ошибка<br>рации организац<br>убедитесь, что д<br>т и нажмите «О                                                                                                    | при регистрации профиля организации на Госуслугах.<br>ами в ФНС<br>, обратитесь в налоговую инспекцию по месту<br>ции и внесите изменения в ЕГРЮЛ<br>цанные в ЕГРЮЛ исправлены, перейдите в личный<br>бновить»                                                                                |
| е указаны вами<br>ерены с реестра<br>данных ошибка<br>зации организац<br>бедитесь, что д<br>т и нажмите «О<br>ад<br>ад<br>ад<br>аверьте ваш                                                                                                    | при регистрации профиля организации на Госуслугах.<br>ами в ФНС<br>, обратитесь в налоговую инспекцию по месту<br>ции и внесите изменения в ЕГРЮЛ<br>цанные в ЕГРЮЛ исправлены, перейдите в личный<br>бновить»<br>Закрыть                                                                     |
| е указаны вами<br>ерены с реестра<br>данных ошибка<br>оации организац<br>бедитесь, что д<br>г и нажмите «О<br>ад<br>верьте ваши                                                                                                    | при регистрации профиля организации на Госуслугах.<br>ами в ФНС<br>, обратитесь в налоговую инспекцию по месту<br>ции и внесите изменения в ЕГРЮЛ<br>данные в ЕГРЮЛ исправлены, перейдите в личный<br>бновить»<br>Закрыть                                                                     |
| е указаны вами<br>арены с реестра<br>данных ошибка<br>жации организац<br>бедитесь, что <i>д</i><br>ти нажмите «О<br>ад<br>ад<br>в <b>верьте ваш</b><br>жата <b>рождения</b>                                                                                        | при регистрации профиля организации на Госуслугах.<br>ами в ФНС<br>, обратитесь в налоговую инспекцию по месту<br>ции и внесите изменения в ЕГРЮЛ<br>данные в ЕГРЮЛ исправлены, перейдите в личный<br>бновить»<br>Закрыть                                                                     |
| е указаны вами<br>арены с реестра<br>данных ошибка<br>жации организац<br>бедитесь, что ,<br>и нажмите «О<br>т и нажмите «О<br>ад<br>ад<br>веерьте ваши<br>онстантинополь<br>та рождения<br>.06.1989                                                                | при регистрации профиля организации на Госуслугах.<br>ами в ФНС<br>, обратитесь в налоговую инспекцию по месту<br>ции и внесите изменения в ЕГРЮЛ<br>цанные в ЕГРЮЛ исправлены, перейдите в личный<br>бновить»<br>Закрыть                                                                     |
| е указаны вами<br>ерены с реестра<br>данных ошибка<br>зации организац<br>бедитесь, что д<br>т и нажмите «О<br>ад<br>оверьте ваши<br>онстантинополь<br>та рождения<br>.06.1989                                                                                      | при регистрации профиля организации на Госуслугах.<br>ами в ФНС<br>, обратитесь в налоговую инспекцию по месту<br>ции и внесите изменения в ЕГРЮЛ<br>данные в ЕГРЮЛ исправлены, перейдите в личный<br>бновить»<br>Закрыть                                                                     |
| е указаны вами<br>арены с реестра<br>данных ошибка<br>зации организац<br>бедитесь, что д<br>т и нажмите «О<br>т и нажмите «О<br>ад<br>ад<br>онстантинополь<br>онстантинополь<br>(а.6.1989<br>? Редактировать                                                       | при регистрации профиля организации на Госуслугах.<br>ами в ФНС<br>, обратитесь в налоговую инспекцию по месту<br>ции и внесите изменения в ЕГРЮЛ<br>цанные в ЕГРЮЛ исправлены, перейдите в личный<br>бновить»<br>Закрыть<br>и данные<br>уский Сергей Константинович                          |
| е указаны вами<br>ерены с реестра<br>данных ошибка<br>лации организац<br>бедитесь, что д<br>т и нажмите «О<br>ад<br>веерьте ваши<br>онстантинополь<br>та рождения<br>.06.1989                                                                                      | при регистрации профиля организации на Госуслугах.<br>ами в ФНС<br>, обратитесь в налоговую инспекцию по месту<br>ции и внесите изменения в ЕГРЮЛ<br>данные в ЕГРЮЛ исправлены, перейдите в личный<br>бновить»<br>Закрыть<br>и данные<br>кский Сергей Константинович                          |
| е указаны вами<br>арены с реестра<br>данных ошибка<br>жации организац<br>бедитесь, что д<br>т и нажмите «О<br>ад<br>ад<br>ад<br>верьте ваши<br>онстантинополь<br>та рождения<br>.06.1989<br>? Редактировать                                                        | при регистрации профиля организации на Госуслугах.<br>ами в ФНС<br>, обратитесь в налоговую инспекцию по месту<br>ции и внесите изменения в ЕГРЮЛ<br>данные в ЕГРЮЛ исправлены, перейдите в личный<br>бновить»<br>Закрыть<br>и данные<br>ский Сергей Константинович                           |
| е указаны вами<br>ерены с реестра<br>данных ошибка<br>зации организац<br>бедитесь, что д<br>т и нажмите «О<br>ад<br>оверьте ваши<br>онстантинополь<br>онстантинополь<br>2 Редактировать<br>а<br>ките контактн                                                      | при регистрации профиля организации на Госуслугах.<br>ами в ФНС<br>, обратитесь в налоговую инспекцию по месту<br>ции и внесите изменения в ЕГРЮЛ<br>цанные в ЕГРЮЛ исправлены, перейдите в личный<br>бновить»<br>Закрыть<br>и данные<br>и данные<br>вский Сергей Константинович<br>верно     |
| е указаны вами<br>ерены с реестра<br>данных ошибка<br>зации организац<br>бедитесь, что д<br>т и нажмите «О<br>ад<br>оверьте ваши<br>онстантинополе<br>та рождения<br>.06.1989<br>2 Редактировать<br>а<br>ките контактн                                             | при регистрации профиля организации на Госуслугах.<br>ами в ФНС<br>, обратитесь в налоговую инспекцию по месту<br>ции и внесите изменения в ЕГРЮЛ<br>данные в ЕГРЮЛ исправлены, перейдите в личный<br>бновить»<br>Закрыть<br>и данные<br>ский Сергей Константинович<br>верно<br>верно         |
| е указаны вами<br>ерены с реестра<br>данных ошибка<br>зации организац<br>бедитесь, что д<br>т и нажмите «О<br>ад<br><b>DBEPЬTE ВаШ</b><br>онстантинополь<br>ота рождения<br>соб.1989<br>2 Редактировать<br>с вами свяжется ин<br>с вами свяжется ин<br>ср телефона | при регистрации профиля организации на Госуслугах.<br>ами в ФНС<br>, обратитесь в налоговую инспекцию по месту<br>ции и внесите изменения в ЕГРЮЛ<br>данные в ЕГРЮЛ исправлены, перейдите в личный<br>бновить»<br>и данные<br>кский Сергей Константинович<br>верно                            |
| е указаны вами<br>ерены с реестра<br>данных ошибка<br>зации организац<br>ибедитесь, что д<br>т и нажмите «О<br>ад<br>орестантинополь<br>пта рождения<br>соб.1989<br>2 Редактировать<br>с вами саяжется ин<br>с вами саяжется ин<br>ер телефона                     | при регистрации профиля организации на Госуслугах.<br>ами в ФНС<br>, обратитесь в налоговую инспекцию по месту<br>ции и внесите изменения в ЕГРЮЛ<br>анные в ЕГРЮЛ исправлены, перейдите в личный<br>бновить»<br><b>Закрыть</b><br>и данные<br>кский Сергей Константинович<br>верно<br>верно  |
| е указаны вами<br>ерены с реестра<br>данных ошибка<br>рации организац<br>бедитесь, что д<br>т и нажмите «О<br>ад<br>верьте ваши<br>нестантинополь<br>та рождения<br>.06.1989<br>? Редактировать<br>и ите контактн<br>с вами свяжется ин<br>в телефока              | при регистрации профиля организации на Госуслугах.<br>ами в ФНС<br>, обратитесь в налоговую инспекцию по месту<br>ции и внесите изменения в ЕГРЮЛ<br>данные в ЕГРЮЛ исправлены, перейдите в личный<br>бновить»<br><b>Закрыть</b><br>и данные<br>секий Сергей Константинович<br>верно<br>верно |

9

# Шаг 5.3. Для ИП

| ИП Нуждин Серге      | й Иванович                   |   |
|----------------------|------------------------------|---|
| ИНН                  |                              |   |
| 132808730606         |                              |   |
| 313132804400022      |                              |   |
| Откуда эти данные и  | і как исправить ошибку       |   |
|                      | Верно                        |   |
| ( Назад              |                              |   |
| Проверьте ва         | ши данные                    |   |
| Константинов         | ольский Сергей Константинови | 4 |
| Дата рождения        |                              | • |
| 15.06.1989           |                              |   |
|                      |                              |   |
| 🖉 Редактирова        | ать                          |   |
|                      |                              |   |
|                      | Верно                        |   |
| Назад                |                              |   |
| /кажите конта        | ктные данные                 |   |
| ю ним с вами свяжето | ся инспектор                 |   |
| Номер телефона       |                              |   |
|                      |                              |   |
|                      |                              |   |
| Электронная почта    |                              |   |
| Электронная почта    |                              |   |

### Откуда данные и как исправить ошибку

Данные указаны вами при регистрации профиля организации на Госуслугах. Они сверены с реестрами в ФНС

Если в данных ошибка, обратитесь в налоговую инспекцию по месту регистрации и внесите изменения в ЕГРИП

Когда убедитесь, что данные в ЕГРЮЛ исправлены, перейдите в личный кабинет и нажмите «Обновить»

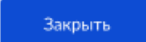

# Шаг 6. Поиск данных

# Шаг 6.1. Автоматический поиск

|   | _ | - | - | - |
|---|---|---|---|---|
| _ |   | - | _ |   |
|   |   |   |   |   |
|   |   |   |   |   |
|   |   |   |   |   |

# Выберите объект контроля

Начните вводить номер или название объекта и выберите нужный из списка. Номер можно посмотреть в личном кабинете

Если объекта контроля нет в списке, введите данные вручную

| 54                                   |                                       |                                    |
|--------------------------------------|---------------------------------------|------------------------------------|
| 5405801 "Нижнеп<br>строительных песи | рыскинское" место<br>ков ООО "СПЕЦЗЕ! | раждение формовочных и<br>МРЕСУРС" |
|                                      |                                       |                                    |
|                                      |                                       |                                    |

Выберите объект контроля по номеру или названию.

 $\times$ 

### < Назад

### Проверьте данные найденного объекта

Если данные устарели, обновите их в личном кабинете

### "Нижнепрыскинское" месторождение формовочных и строительных песков ООО "СПЕЦЗЕМРЕСУРС"

Вид контроля

Региональный государственный контроль (надзор) за соблюдением законодательства об архивном деле

Номер объекта 5405801

Адрес Псковская обл. г. Себеж, ул. 7 Ноября, д. 22

Тип объекта Деятельность и действия

### Вид объекта

Деятельность, действия (бездействие) контролируемых лиц по соблюдению обязательных требований к организации хранения, комплектования, учёта и использования документов Архивного фонда Российской Федерации и других архивных документов

### Подвид объекта

Деятельность, действия (бездействие) контролируемых лиц по соблюдению обязательных требований к организации хранения, комплектования, учета и использования документов Архивного фонда Российской Федерации и других архивных документов

Верно

Категория риска или класс опасности Низкий риск

# Шаг 6.2. Ввод данных вручную

Шаг 6.2.1. Указание местонахождения объекта контроля

| Адрес      |            |   |
|------------|------------|---|
|            |            | Q |
|            |            |   |
| Не знаю то | чный адрес |   |

| Адрес                                 |       |
|---------------------------------------|-------|
|                                       | a     |
| Не знаю точный адрес                  |       |
| Регион                                |       |
|                                       | ۵     |
| Уточните местонахондение объекта      |       |
|                                       |       |
|                                       | 0/750 |
| Как в правоустанавливающих документах |       |

13

# Шаг 6.2.2. Выбор контрольного органа

# Назад Биберите контрольный орган Сачала выберите уровень контроля, затем – контрольный орган и вид контроля из предложенных. Вид контроля зависит от вашей сферы деятельности Уровень контроля Контрольный орган Вид контроля С Продолжить

### < Назад

# Выберите контрольный орган

Сначала выберите уровень контроля, затем — контрольный орган и вид контроля из предложенных. Вид контроля зависит от вашей сферы деятельности

|                  | ^ |
|------------------|---|
| Федеральный      |   |
| Региональный     |   |
| Муниципальный    |   |
| онтрольный орган |   |
|                  | Q |
|                  |   |
| ид контроля      | - |
| ид контроля      | Q |
| ид контроля      | Q |

# < Назад

# Выберите контрольный орган

Сначала выберите уровень контроля, затем — контрольный орган и вид контроля из предложенных. Вид контроля зависит от вашей сферы деятельности

| Уровень контроля  |            |   |
|-------------------|------------|---|
| Федеральный       |            | ~ |
| Контрольный орган |            |   |
| МЧС России        |            | Q |
| Вид контроля      |            |   |
|                   |            | Q |
|                   |            |   |
|                   |            |   |
|                   | Продолжить |   |

| начала выберите уровень<br>энтроля из предложенны<br>аятельности | » контроля, затем — контрольный орган и вид<br>іх. Вид контроля зависит от вашей сферы |
|------------------------------------------------------------------|----------------------------------------------------------------------------------------|
| Уровень контроля                                                 |                                                                                        |
| Федеральный                                                      | *                                                                                      |
| Контрольный орган                                                |                                                                                        |
| МЧС России                                                       | Q                                                                                      |
| Вид контроля                                                     |                                                                                        |
|                                                                  | Q                                                                                      |
|                                                                  |                                                                                        |
| Вид контроля не о                                                | пределён                                                                               |
| Вернитесь на шаг наз                                             | над, выберите «Не знаю точный адрес»                                                   |
| в контрольный орган                                              | sie norst, bonn nyoonema ocraneros, ooparnireos                                        |
|                                                                  |                                                                                        |

Уведомление «Вид контроля не определён» появляется, если в справочнике не нашлось ни одного связанного вида контроля по КНО.

Шаг 6.2.3. Добавление дополнительных сведений об объекте

| мер: «Деревянное з | дание фабрики, вклю | чая производственный цех» |
|--------------------|---------------------|---------------------------|
| ushi Mohanuniaa a  |                     |                           |
| писание объекта    |                     |                           |
|                    |                     | 0/750                     |
|                    |                     |                           |

# Шаг 7. Выбор даты и времени, отправка вопросов

16

< назад Укажите удобные дату и время профвизита

Если в выбранные даты инспектор не сможет провести профвизит, он предложит другие

Визит может состояться не раньше чем через 10 рабочих дней с даты подачи заявления

| nanazio       | Окончание |    |
|---------------|-----------|----|
|               | Ċ         | Ċ, |
| Vacture       |           |    |
| удооное время |           |    |
| 9:00-11:00    |           |    |
| 12:00-14:00   |           |    |
| 15:00-18:00   |           |    |
|               |           |    |
|               |           |    |

# Шаг 7.1. Успешная отправка

| 14:20 .11 🕫 🖿                                          |
|--------------------------------------------------------|
| <b>≡ госуслуги</b> РС                                  |
| < Назад                                                |
|                                                        |
| Заявление готово к                                     |
| отправке                                               |
| Нажимая «Отправить                                     |
| заявление», вы подписываете<br>его простой электронной |
| подписью (ПЭП)                                         |
| Что такое ПЭП                                          |
| Отправить заявление                                    |
|                                                        |
|                                                        |

# Что такое ПЭП

# ПЭП на Госуслугах

Простая электронная подпись (ПЭП) формируется с помощью вашей учётной записи на Госуслугах. Она подтверждает авторство, но не гарантирует неизменность документа после подписания. Применяется по соглашению между участниками взаимодействия или в установленных законом случаях. При отправке заявления с Госуслуг документ автоматически подписывается ПЭП, если не был подписан иными видами электронной подписи

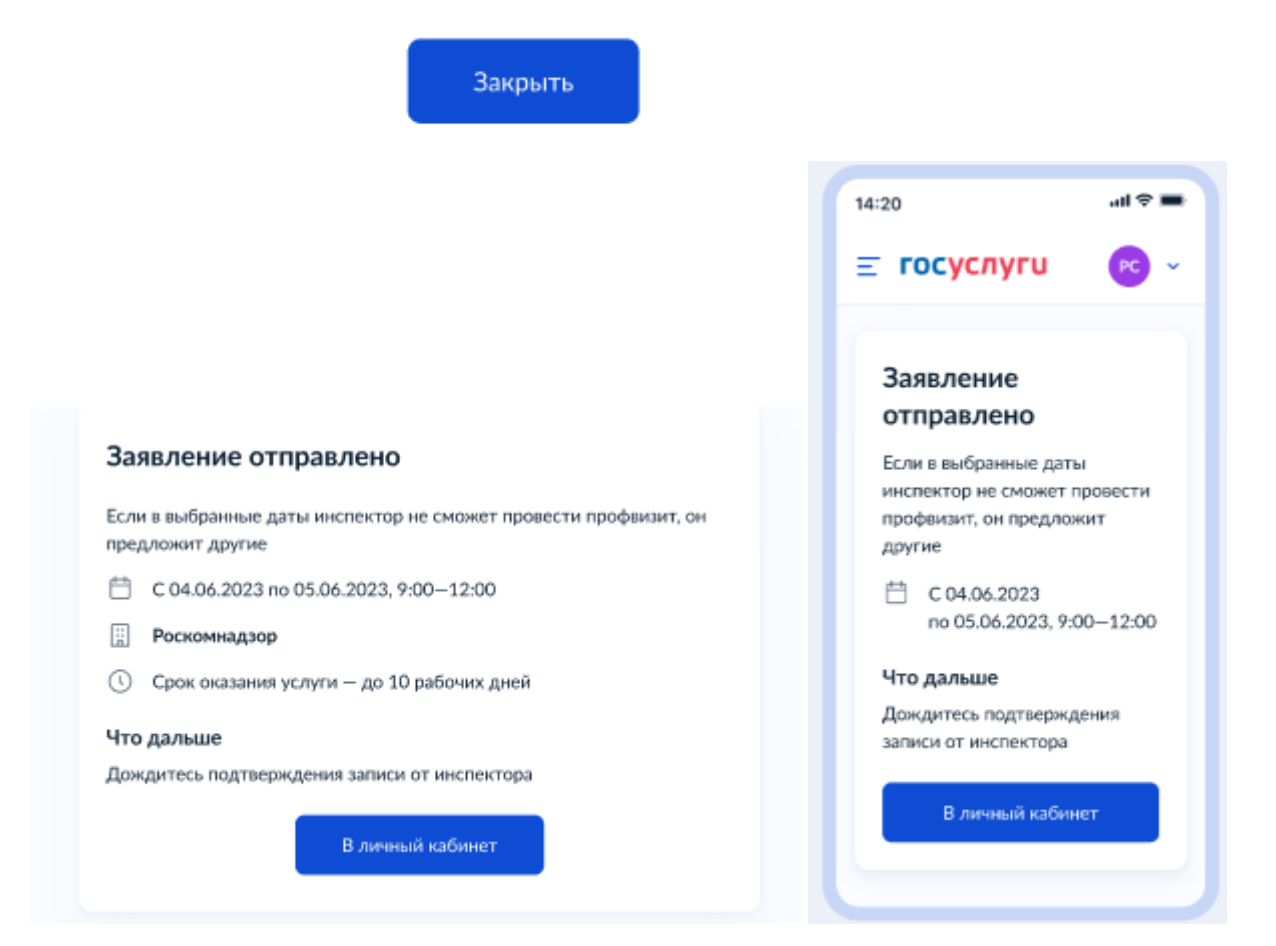

 $\times$ 

# Шаг 7.2. Отсутствуют права руководителя для подачи заявления

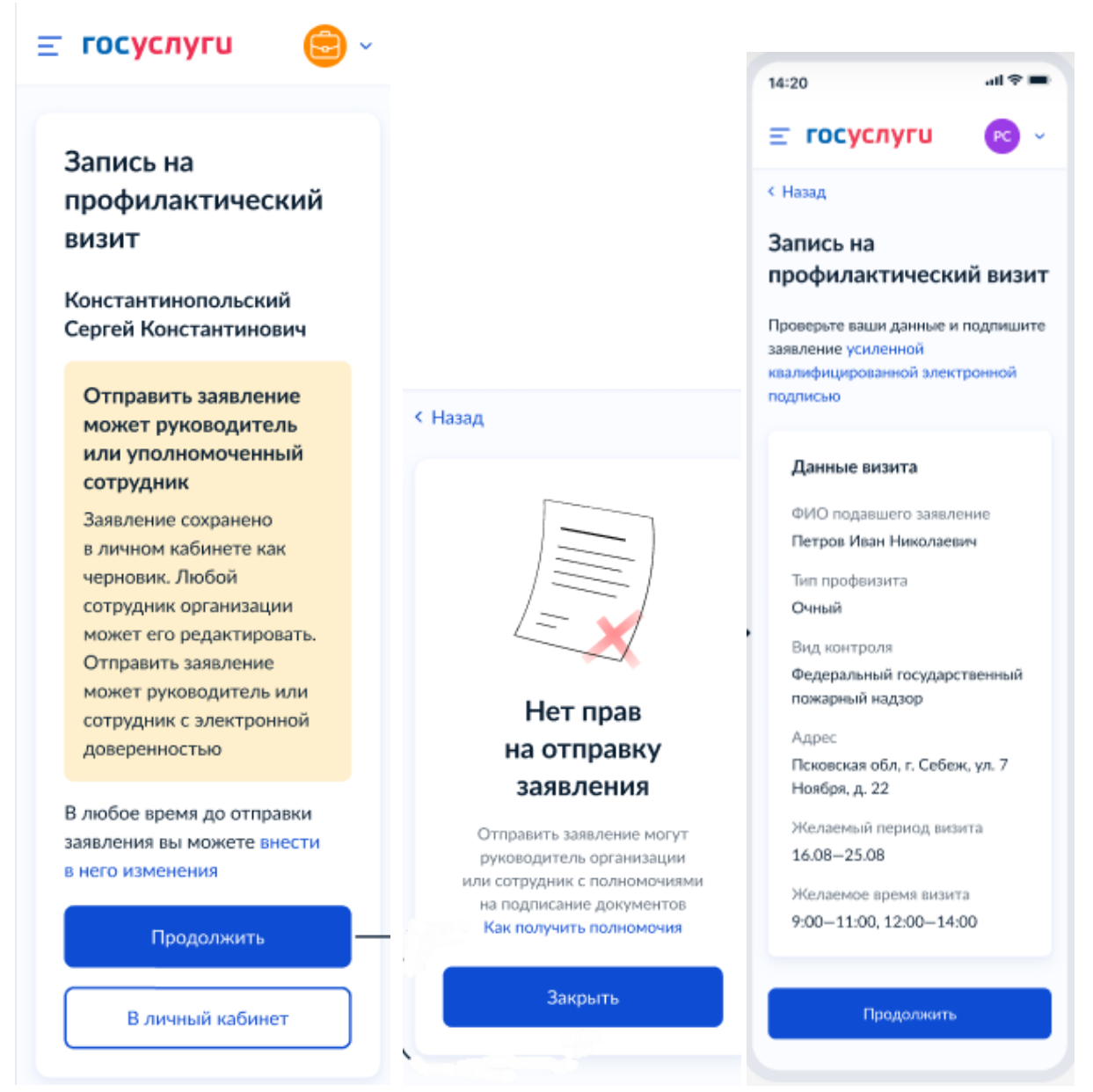

# Важно!

Подать заявление может только руководитель или сотрудник с полномочиями на подписание документов. Инструкция по настройке ролей и их полномочий в личном кабинете организации (<u>https://www.gosuslugi.ru/help/faq/company\_profile/2761%22</u>)

Как в личном кабинете организации выдать полномочия сотруднику (<u>https://www.gosuslugi.ru/help/faq/company\_profile/4188</u>)

# Шаг 8. Уведомление об отправке заявления в ведомство

19

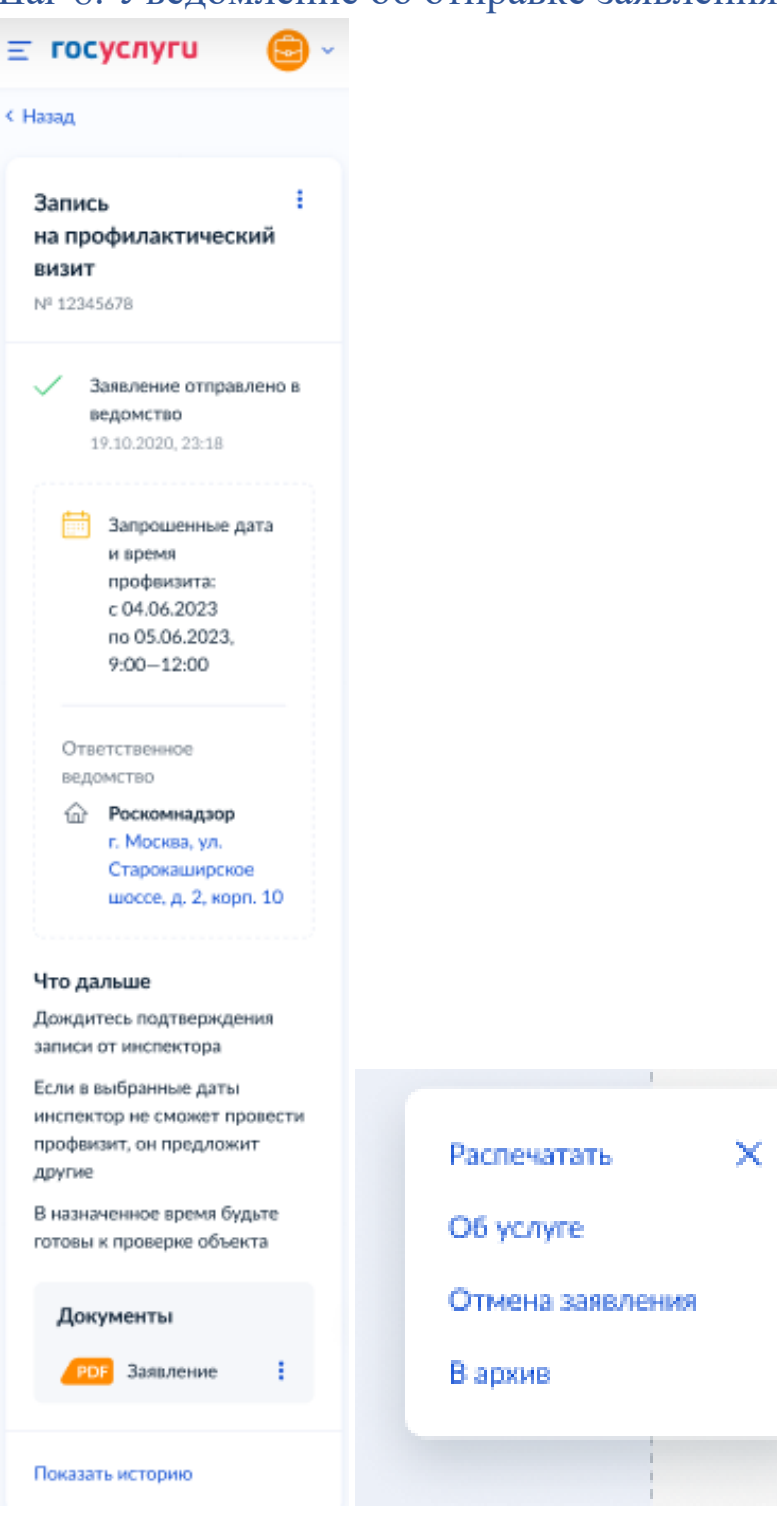

# Шаг 9. Уведомление получении заявления ведомством

|                                                             |                                                                                                    | Заявление                                                  |
|-------------------------------------------------------------|----------------------------------------------------------------------------------------------------|------------------------------------------------------------|
| Push-уведомление                                            | Эл. письмо                                                                                                    | в личном кабинете                                          |
|                                                             |                                                                                                    |                                                            |
|                                                             |                                                                                                    | adi Phone 👻 12:35 👎 ‡ 100% ■                               |
| 14:20I 🗢 💻                                                  | [7]                                                                                                    | 😑 госуслуги 🛛 😂 -                                          |
| Госустуги Талько что<br>Заявление на профилантический визит |                                                                                                    | < Назад                                                    |
| получено ведонством                                         |                                                                                                    | Запись                                                     |
|                                                             | -                                                                                                    | на профилактический<br>визит                               |
|                                                             | Константин Константинович                                                                                         | № 12345678                                                 |
|                                                             | Обновлён статус вашего заявления по услуге Запись<br>на профилактичноский визит                                   |                                                            |
|                                                             | Заявление получено ведомством                                                                                     | 🗸 Заявление получено                                       |
|                                                             | Номер заяваления                                                                                                  | BCДOMCTBOM<br>19.10.2020, 23:18                            |
|                                                             | [12345678]                                                                                                    |                                                            |
|                                                             | Минанерго                                                                                                    | и время профензита:                                        |
|                                                             | Дождитесь подтверждения записи от инспектора                                                                      | c 04.06.2023<br>no 05.06.2023,                             |
|                                                             | Если в выбранные даты инспектор не сможет провести                                                                | 9:00-12:00                                                 |
|                                                             | В назначенное время будьте готовы к проверке объекта                                                              | Ответственное                                              |
|                                                             |                                                                                                    | Роскомнадзор                                               |
|                                                             | Открыть заявление                                                                                                 | г. Москва, ул.<br>Старокаширское<br>шоссе, в. 2. хосся 10. |
|                                                             |                                                                                                    | monor, pp. 2, sopre an                                     |
|                                                             | ГОСУСЛУГИ<br>Проще, чем кажется                                                                                   | Что дальше<br>Дождитесь подтверждения                      |
|                                                             | Скачать мобильное приложание Госуслуги                                                                            | записи от инспектора                                       |
|                                                             | ► Google Play 📫 App Store 🕊 🛒 😫 💿                                                                                 | инспектор не сможет провести                               |
|                                                             | Вы потучили это письмо, потому что выранити своё согласке получать<br>сообщиная от Полиото. Отпастное от пастылок | другие                                                     |
|                                                             | conception on incorporate an accession of accession                                                               | В назначенное время будьте<br>готовы к проверне объекта    |
|                                                             |                                                                                                    | Документы                                                  |
|                                                             |                                                                                                    | РОБ Заявление                                              |
|                                                             |                                                                                                    |                                                            |
|                                                             |                                                                                                    | Показать историю                                           |
|                                                             |                                                                                                    |                                                            |
|                                                             |                                                                                                    |                                                            |

# Шаг 10. Уведомление принятии ведомством заявления к рассмотрению

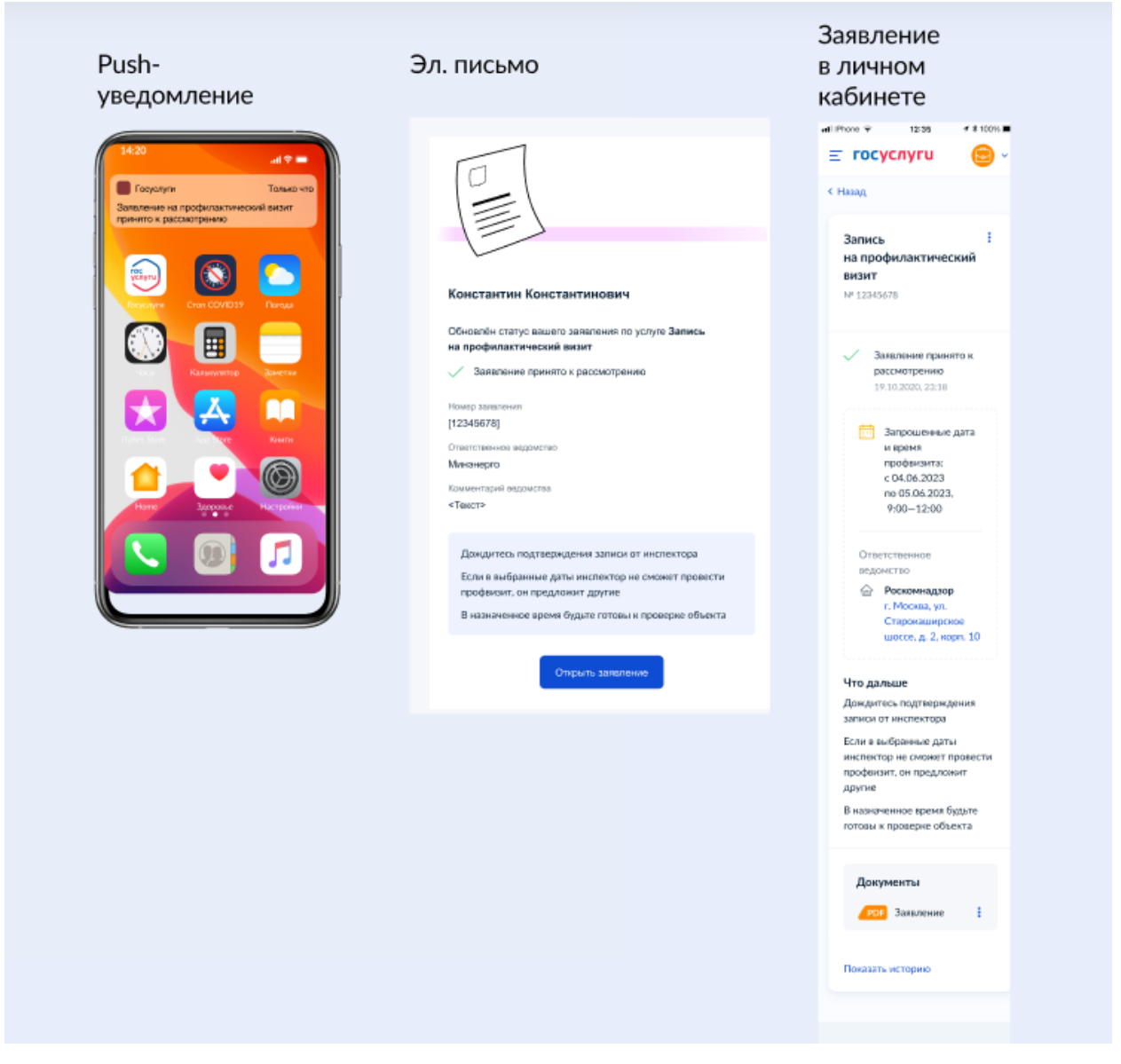

# Шаг 11. Оказание услуги

| Шаг | 11.1. | Услуга | оказана. | Подтверждение | записи |
|-----|-------|--------|----------|---------------|--------|
|-----|-------|--------|----------|---------------|--------|

| Push-уведомление                                                                                                    | Эл. письмо                                                                                                    | Заявление<br>в личном кабинете                                                                                                    |
|----------------------------------------------------------------------------------------------------|----------------------------------------------------------------------------------------------------|----------------------------------------------------------------------------------------------------|
| 120     Let a let       Incrust     Tearing       Incrust     Tearing | <image/> <section-header><section-header><section-header><section-header><section-header><section-header><text><text><text></text></text></text></section-header></section-header></section-header></section-header></section-header></section-header>                                                                                                    | и тоок ▼ 105  • 1000.<br>■ ССУСЛУГИ<br>С • Нака<br>Запись • Г<br>на профилатический<br>ина профилатический<br>ина профилати |
|                                                                                                    | COCYCL, FUR LAW CONTRACTOR<br>Tipologe, чена казантск<br>Caracto isoficiruous represensent Reporter<br>Caracto isoficiruous represensent Reporter<br>Caracto isoficiruous representation and activity reporter<br>Caracto isoficiruous representation and activity reporter<br>Caracto isoficiruous representation and activity reporter<br>Caracto isoficiruous representation and activity reporter<br>Caracto isoficiruous reporter<br>Caracto isoficiruous reporter<br>Caracto i | Что дальше<br>В извиченное прекл будате<br>готопы к проекрие объекта<br>Показать историю                                                                                                    |
|                                                                                                    | Вы патучати по технов, потоку что вырадное свой алтоков торучать<br>свобчание от Горупус <u>Станкалься на акомоба</u>                                                                                                    | Помещь ч<br>Госуслуги для всех ч<br>Прилавники ч<br>Поссилита в соцетата                                                                                                    |

# Шаг 11.2. Требуются исправления Шаг 11.2.1. Уведомление от ведомства

|                                                                                                    |            | Заявление                                                                                                    |
|----------------------------------------------------------------------------------------------------|------------|----------------------------------------------------------------------------------------------------|
| Push-уведомление                                                                                                    | Эл. письмо | в личном кабинете                                                                                                    |
| 120     at 2       Paran     Tar at 0       Original     Control       Original     Control       Original< | <image/>   | Interver       1280         Interver       Interver         Interver       Interver         Interver       Interve         Interve |
|                                                                                                    |            | профизита<br>Изменить                                                                                                    |

Отображается комментарий от ведомства о невозможности провести профилактический визит в выбранное заявителем время.

Шаг 11.2.2. Изменение даты и времени

| 🔆 Роскомнадзор |       |
|----------------|-------|
| Дата и время   |       |
| Дата           | Время |
|                | 8     |
|                |       |
|                | Ö     |
|                |       |

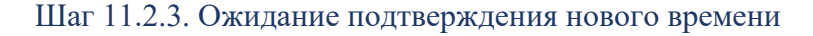

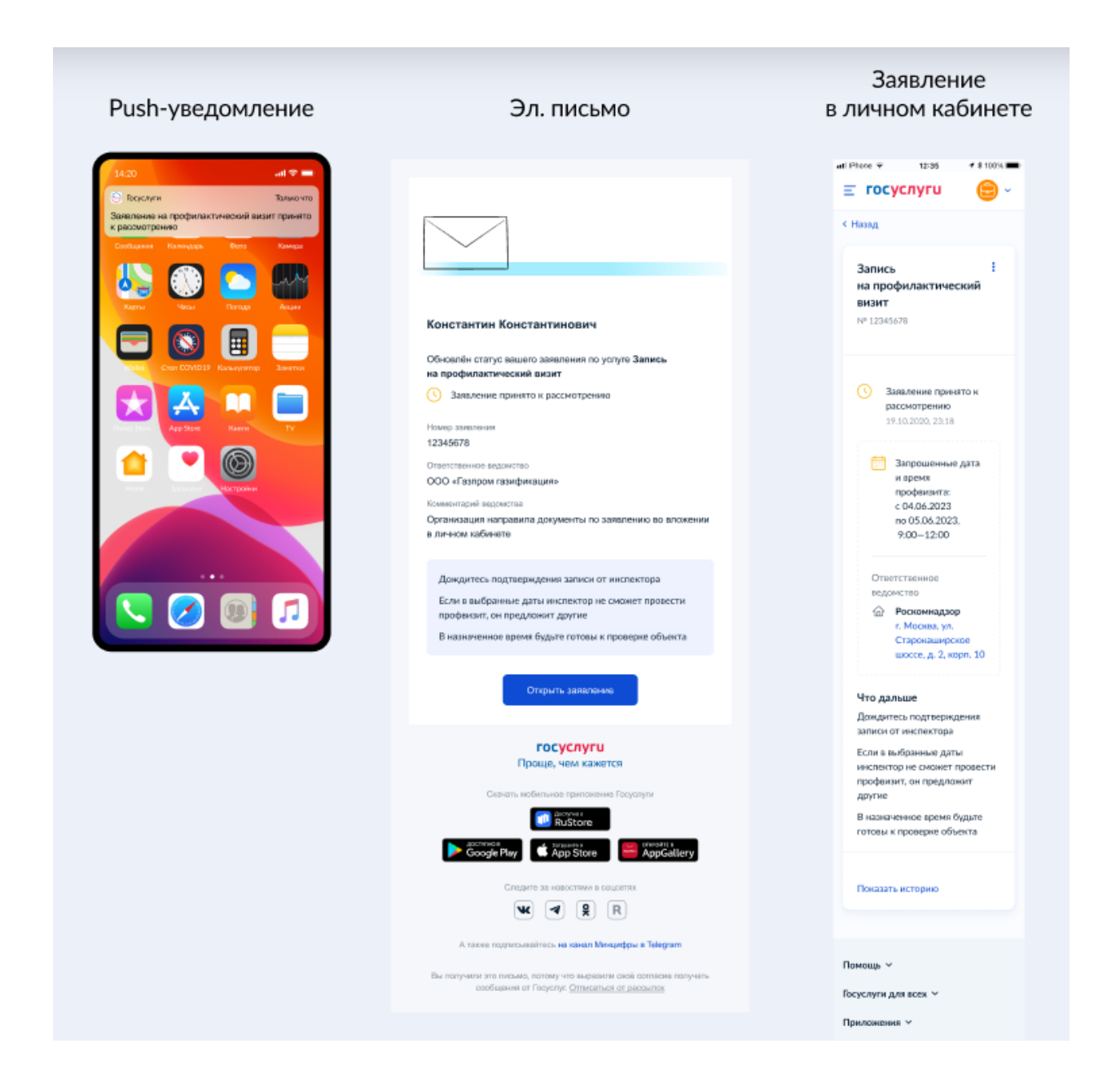